## **Export a policy**

To export an existing policy, in the **Automation Policies** tab, select a policy from the **Policy Scheduled Activity** list and click the **Export** option. SQL Defrag Manager displays a window where you can select the path to save the file and enter the file name. Click **Save** to export the policy.

| ① The policy will be saved to an XML file. |
|--------------------------------------------|
|--------------------------------------------|

## Need more help? Search the IDERA Customer Support Portal

| IDERA<br>Website | Products | Purchase | Support | Community | About<br>Us | Resources | Legal |
|------------------|----------|----------|---------|-----------|-------------|-----------|-------|
|------------------|----------|----------|---------|-----------|-------------|-----------|-------|